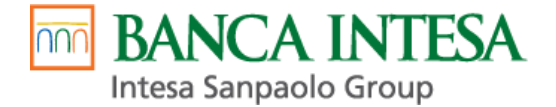

# Uputstvo za upotrebu Banca Intesa SoftPOS aplikacije

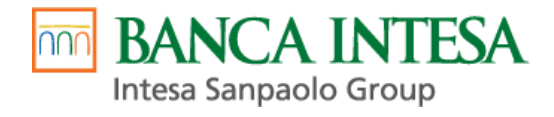

## Sadržaj

| Banca Intesa SoftPOS                            | L        |
|-------------------------------------------------|----------|
| Procesi Banca Intesa SoftPOS aplikacije         | 2        |
| 1. Proces registracije                          | 2        |
| Preduslovi:                                     | 2        |
| Koraci:                                         | 3        |
| 2. Pokretanje aplikacije                        | 5        |
| Preduslovi:                                     | 5        |
| Koraci:                                         | 5        |
| 3. Proces plaćanja                              | 5        |
| Preduslovi:                                     | 5        |
| Koraci:                                         | 5        |
| 4. Storno transakcija10                         | )        |
| Preduslovi:                                     | )        |
| Koraci:                                         | )        |
| 5. Pregled transakcija12                        | <u>)</u> |
| Preduslovi:                                     | <u>)</u> |
| 6. Kartica Profil14                             | ļ        |
| Preduslovi:                                     | ļ        |
| Pratite postupke klijenata u toku transakcije17 | 7        |
| Obavite autorizaciju                            | 7        |
| REKLAMACIJE                                     | 3        |
| Reklamacija kupaca18                            | 3        |
| Reklamacija prodajnog mesta18                   | 3        |

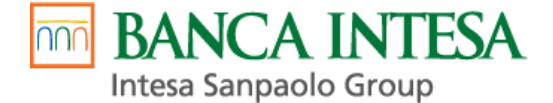

## Banca Intesa SoftPOS

Banca Intesa Soft POS je aplikacija koja vam pruža mogućnost da vaš mobilni uređaj (mobilni telefon ili tablet) koristite za prihvatanje platnih kartica (Visa, Mastercard) i IPS plaćanja.

Banca Intesa SoftPOS je softver za mobilna POS rešenja, koji je u skladu sa globalnim specifikacijama kartičarskih organizacija (Visa, Mastercard) i koji koristi NFC kako bi kompatibilne Android uređaje pretvorio u Soft POS koji može prihvatiti EMV beskontaktne kartice, bez upotrebe bilo kojih drugih dodatnih hardverskih komponenti povezanih sa uređajem.

Kada je reč o prihvatu, Banca Intesa SoftPOS nije limitiran samo na beskontaktne kartice i IPS plaćanja već su tu sat, prsten, narukvica i drugi uređaji koji imaju podržan NFC.

Iz ovog proizilazi da je Banca Intesa SoftPOS do sada najelegantnije rešenje za trgovce, jer ne zahteva nabavku dodatnog hardvera: Trgovac koji ima Android uređaj isti može iskoristiti za prihvat beskontaktnih kartica i IPS transakcija. Jedini preduslov za sam Android uređaj je da ima podršku za NFC, ali u ovom momentu su retki uređaji koji nemaju podršku za isti.

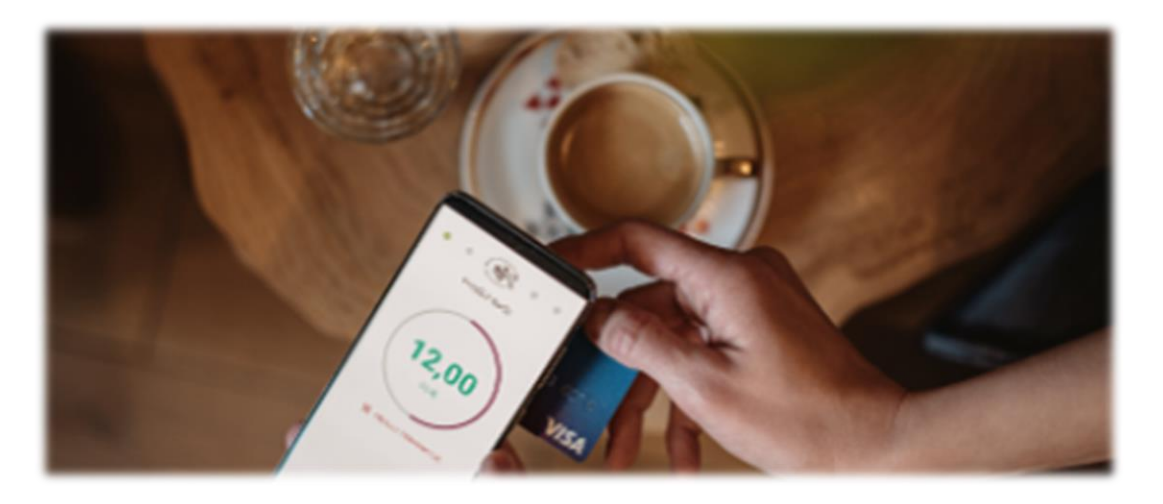

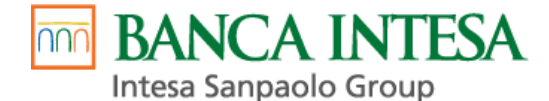

## Procesi Banca Intesa SoftPOS aplikacije

## 1. Proces registracije

#### Preduslovi:

- Uređaj ima instaliranu najnoviju verziju Android operativnog sistema, ne nižu od verzije 10.
- Trgovac je aplicirao kod banke za Banca Intesa SoftPOS uslugu\*.
- Banka je pokrenula proceduru za matičenje novog trgovca. Banka trgovcu generiše i dostavlja aktivacione parametre, prvi deo putem Emaila\*\*, a drugi putem SMS-a\*\*\*.
- Trgovac je na Google Play Store-u preuzeo aplikaciju.
- Preporuka je da uređaj ima instaliran antimalwer softver.
- Instalaciju Soft POS apilkacije nije moguće izvršiti na Huawei uređajima.
- Aplikaciju nije moguće instalirati na uređajima na kojima je uključena opcija Developer
   Options (Opcije za programere). Pre instalacije potrebno je isključiti ih.

<u>\*Napomena 1:</u> Trgovac može aplicirati kod banke za opcije kartičnog i instant plaćanja. Opcija POS prisloni (kartično plaćanje), kroz Banca Intesa SoftPOS aplikaciju, neće odmah biti aktivirana. Opciju IPS (instant plaćanje), Trgovac može koristiti odmah po aktivaciji aplikacije, o čemu će dobiti notifikaciju na prijavljenu Email adresu.

Opcija POS prisloni postaće aktivna tek onda kada procedura matičenja bude završena u sistemu banke, a klijent će dobiti notifikaciju da je POS prisloni usluga aktivna na prijavljenu Email adresu.

\*\*<u>Napomena 2</u>: Na Email adresu Trgovcu stiže PDF fajl sa QR kodom. Ukoliko Trgovac ima više prodajnih mesta za svako prodajno mesto će stići zaseban PDF fajl. Ukoliko Trgovac ima više terminala u okviru jednog prodajnog mesta aktivacioni parametri za sve unete terminale biće dostavljeni u okviru jednog PDF fajla. Prilikom slanja aktivacionih parametara na Email adrese sa korporativnim domenima, moguće je postojanje ograničenja sa strane internog security-ja što može dovesti do situacije da Trgovcima parametri ne stignu. Ukoliko dođe do ove situacije preporuka je da se koriste gmail i yahoo. Ukoliko Trgovcu nisu stigli parametri potrebno je pre prijave da proveri junk foldere.

\*\*\*Napomena 3: Ukoliko je traženo više terminala, bez obzira da li su terminali na jednom prodajnom mestu ili u okviru više različitih prodajnih mesta, parametri se mogu slati na jedan broj mobilnog telefona ili na više različitih. U tom slučaju potrebno je da Trgovac obrati pažnju i upari broj iz kolone Oznaka terminala, koji se nalazi u okviru PDF fajla poslatog na Email (prvi deo aktivacionih parametara), sa TID-om koji mu je dostavljen SMS porukom (drugi deo aktivacionih parametara).

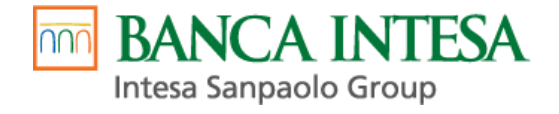

| 1. Trgovac pokreće Banca Intesa SoftPOS aplikaciju na svom Android uređaju.                                        |                                                                                                    |  |  |
|----------------------------------------------------------------------------------------------------|----------------------------------------------------------------------------------------------------|--|--|
|                                                                                                    |                                                                                                    |  |  |
|                                                                                                    |                                                                                                    |  |  |
|                                                                                                    |                                                                                                    |  |  |
|                                                                                                    | TO ALLO AN DESCRIPTION                                                                                           |  |  |
|                                                                                                    | A Stations                                                                                                    |  |  |
|                                                                                                    |                                                                                                    |  |  |
|                                                                                                    | Pouzdano.                                                                                                    |  |  |
|                                                                                                    | Brzo.                                                                                                    |  |  |
|                                                                                                    | Efikasno                                                                                                    |  |  |
|                                                                                                    | Jednostavniji i lakši način                                                                                      |  |  |
| Soft POS                                                                                                    |                                                                                                    |  |  |
|                                                                                                    | POSTANITE KORISNIK                                                                                               |  |  |
|                                                                                                    |                                                                                                    |  |  |
| Slika 1 Ikonica Banca Intesa SoftPOS aplikacije                                                                    | Slika 2 Početni ekran                                                                                            |  |  |
| <ol> <li>Aplikacija prikazuje ekran Registracija za skeni<br/>troba da dobija kroz Email i SMS od Panca</li> </ol> | Iranje QR koda i unos vertikacionog koda koji Trgovac                                                            |  |  |
| odabirom opcije <b>Postanite korisnik</b> u dpu ekra                                                               | ana za registraciju                                                                                              |  |  |
|                                                                                                    | Skenirai korisniški                                                                                              |  |  |
|                                                                                                    | ← ID QR kod                                                                                                    |  |  |
| ggg Skeniraj korisniški ID QR<br>版版 kod                                                                            |                                                                                                    |  |  |
| Korisnički ID                                                                                                    |                                                                                                    |  |  |
|                                                                                                    |                                                                                                    |  |  |
| Aktivacioni kod                                                                                                    |                                                                                                    |  |  |
| Unesite aktivacioni kod                                                                                            |                                                                                                    |  |  |
|                                                                                                    | the second second second second second second second second second second second second second second second se  |  |  |
|                                                                                                    | and the second second second second second second second second second second second second second second second |  |  |
|                                                                                                    |                                                                                                    |  |  |
|                                                                                                    |                                                                                                    |  |  |
|                                                                                                    | and the second second second second second second second second second second second second second second second |  |  |
| POSTANITE                                                                                                    |                                                                                                    |  |  |
| Slika 3 Ekran Registracija                                                                                         | Slika 4 Ekran za skeniranje korisničkog QR koda poslatog                                                         |  |  |
|                                                                                                    | kroz PDF Taji na Email aŭresu                                                                                    |  |  |
|                                                                                                    |                                                                                                    |  |  |
| TID: <u>100000</u>                                                                                                 | 53, Aktivacioni                                                                                                  |  |  |
| kod: <u>315910</u>                                                                                                 | <u>8562</u>                                                                                                    |  |  |
|                                                                                                    |                                                                                                    |  |  |
| Slika 5 Verifikacioni k                                                                                            | cod poslat putem SMS-a                                                                                           |  |  |

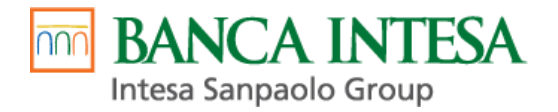

| Ponovite uneti PIN |
|--------------------|
| 2 3                |
| 5 6                |
| 89                 |
| 0 3                |
|                    |
|                    |

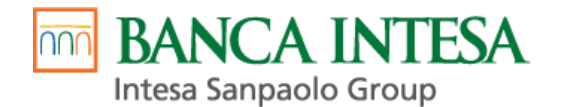

## 2. Pokretanje aplikacije

## Preduslovi:

- Trgovac je uspešno izvršio registraciju Banca Intesa SoftPOS aplikacije.

| 1. Unos PIN koda za Log In.                                                                  | Provera PIN-a                                                                                  |
|----------------------------------------------------------------------------------------------|------------------------------------------------------------------------------------------------|
|                                                                                              | Prijavi se<br>1 2 3<br>4 5 6<br>7 8 9<br>0 E                                                   |
|                                                                                              | Slika 7 Unos ranije definisanog PIN koda                                                       |
| <ol> <li>Terminal je uspešno aktiviran i<br/>aplikacija je spremna za korišćenje.</li> </ol> | BANCA INTESA         INTESA         INOVA TRANSAKCIJA         Slika 8 Početni ekran aplikacije |

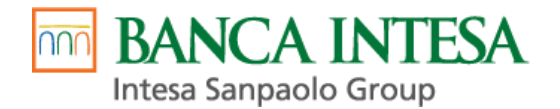

## 3. Proces plaćanja

## Preduslovi:

- Trgovac je uspešno pristupio Banca Intesa SoftPOS aplikaciji tj. uneo je ispravan PIN kod za Log in.
- Trgovac je odabrao opciju "Nova transakcija" u dnu početnog ekrana.

| BANCA INTESA<br>BANCA INTESA<br>INTESA<br>NOVA TRANSAKCIJ<br>Slika 9 Odabir opcije Nova transakcija                                 | A<br>na početnom ekranu                   |
|----------------------------------------------------------------------------------------------------|-------------------------------------------|
| <ol> <li>Trgovac unosi iznos transakcije.</li> </ol>                                                                                | ← Unesite iznos                           |
|                                                                                                    | 10.00 RSD                                 |
|                                                                                                    |                                           |
|                                                                                                    | 4 5 6                                     |
|                                                                                                    | 7 8 9                                     |
|                                                                                                    | 0                                         |
|                                                                                                    |                                           |
|                                                                                                    | NASTAVI                                   |
|                                                                                                    | Slika 10 Ekran za unos iznosa transakcije |
| <ol> <li>Nakon potvrde prikazuje se ekran gde se zahteva da<br/>prisloni (kartično plaćanje) ili IPS (instant plaćanje).</li> </ol> | krajnji korisnik odabere opciju POS       |

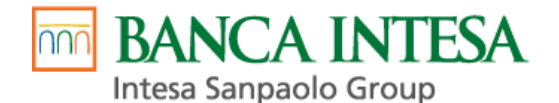

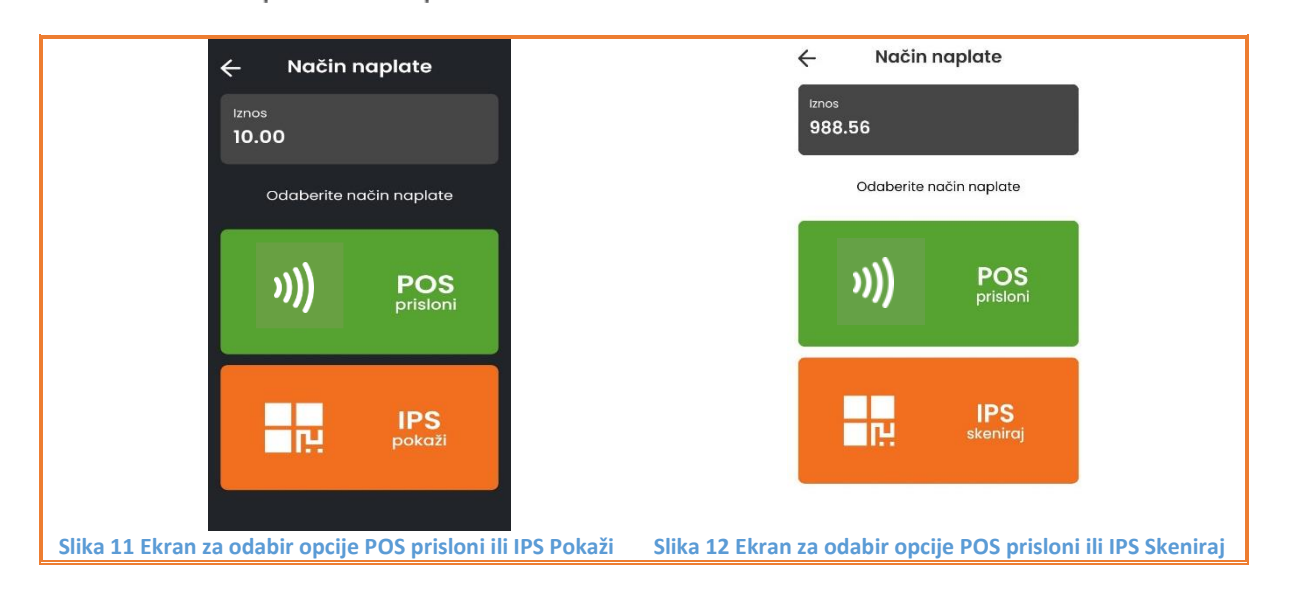

2.1. POS: Nakon odabira načina plaćanja **POS prisloni**, prikazuje se ekran POS – Prislonite karticu. Karticu je potrebno prisloniti sa zadnje strane telefona, ispod kamere, zbog NFC.

**Prodaja na rate**: Ukoliko je Trgovac ugovorio prodaju na rate sa bankom, prilikom prislanjanja platne kartice u izdanju Banca Intesa, pojaviće se ekran za unos broja rata (u zavisnosti od broja ugovorenih rata biće naznačen minimalan i maksimalan broj rata) ili odabir opcije BEZ RATA (*Slika 14*).

**Unique ID (Referenca trgovca)**: Ukoliko je u podešavanjima SoftPOS aplikacije uključena opcija **Koristi reference** (Bliže opisano u **odeljku 6.e.** ovog upustva), nakon odabira načina plaćanja POS prisloni, prikazuje se ekran Unesite referencu. Referenca je broj koji će biti prikazan na izveštaju prilikom obrade navedene tranksacije (*Slika 15*).

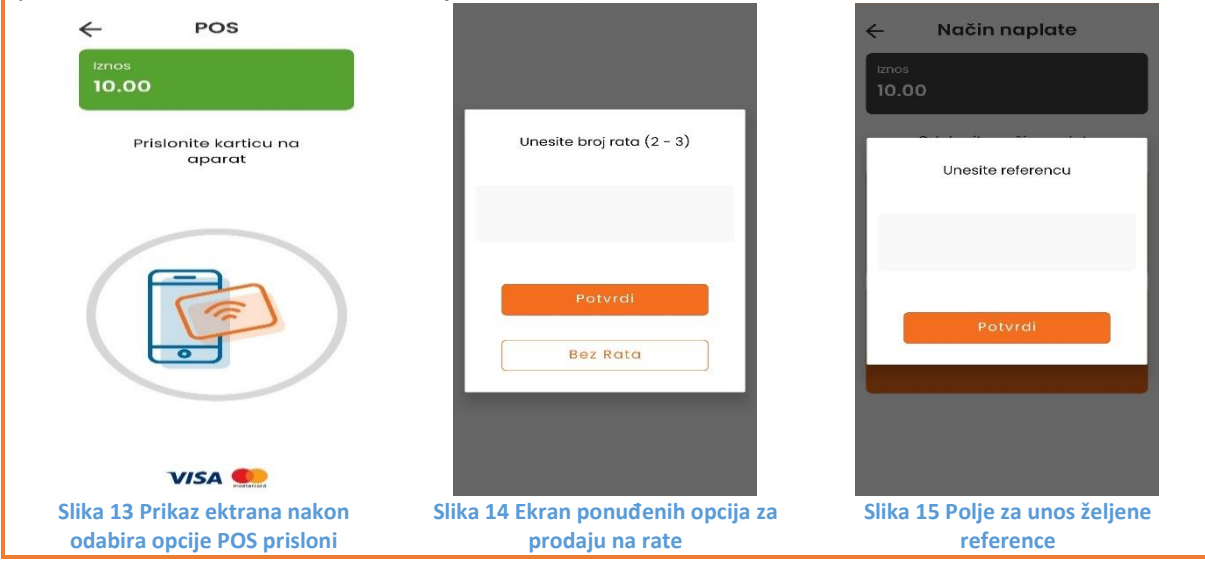

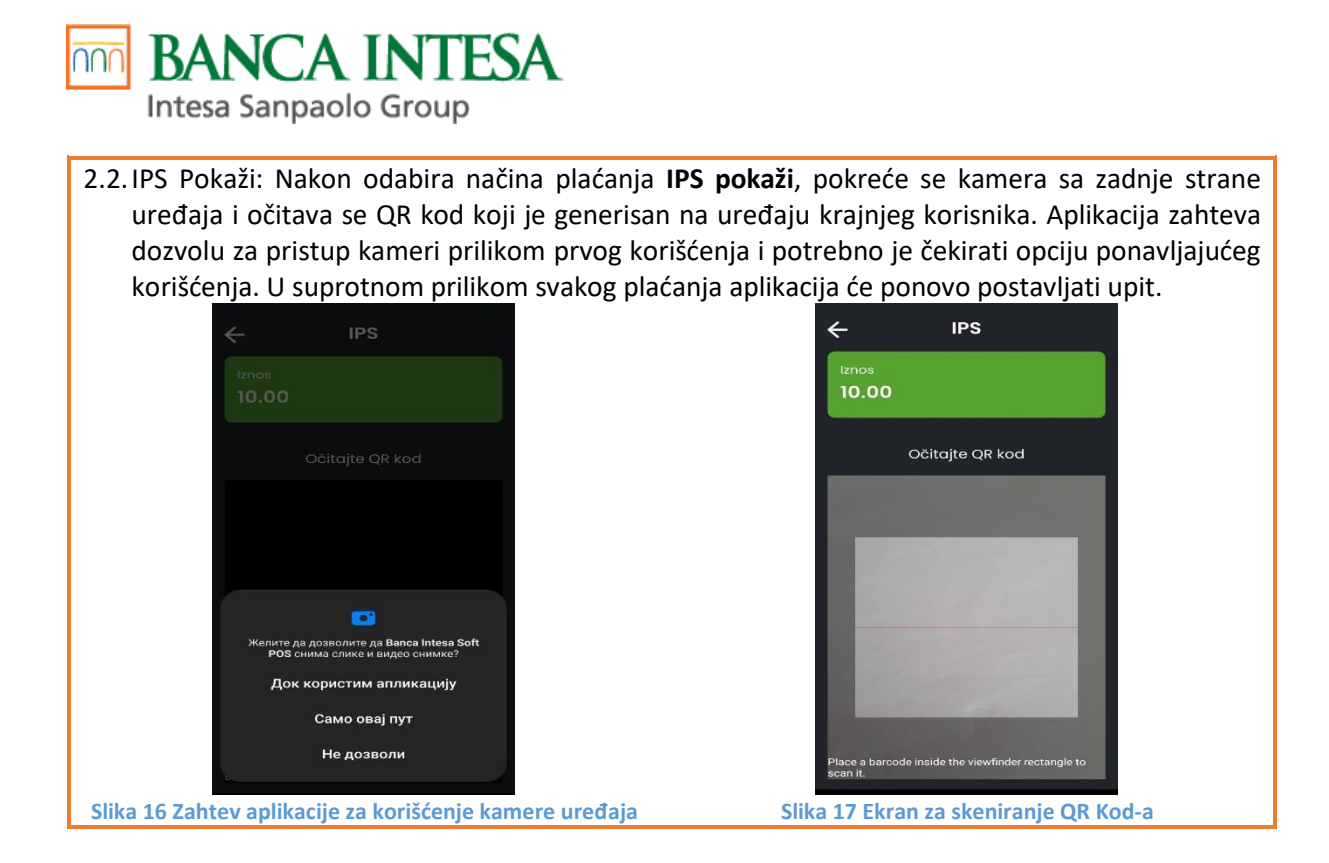

2.3. IPS Skeniraj: Nakon odabira načinja plaćanja IPS skeniraj prikazuje se ekran IPS – Očitajte QR Kod. Krajnji korisnik skenira QR Kod kamerom iz svoje aplikacije mobilnog bankarstva i na taj način izvršava transakciju.

| ← IPS                                 |
|---------------------------------------|
| Iznos<br>988.56                       |
| Očítajte QR kod                       |
|                                       |
| PROVERI PLAČANJE                      |
| Slika 18 Ekran za očitavanje QR Kod-a |

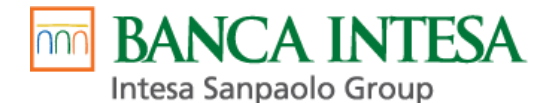

3. Banca Intesa SoftPOS aplikacija prikazuje status transakcije i slip (receipt) za transakciju. Ukoliko krajnji korisnik (kupac) zahteva da dobije račun u elektronskoj formi Trgovac može da klikom na 3 tačkice (desni gornji ugao) i odabirom opcije 'Podeli' račun pošalje preko nekog od dostupnog medija na Android uređaju (email, whatsapp, viber itd.).

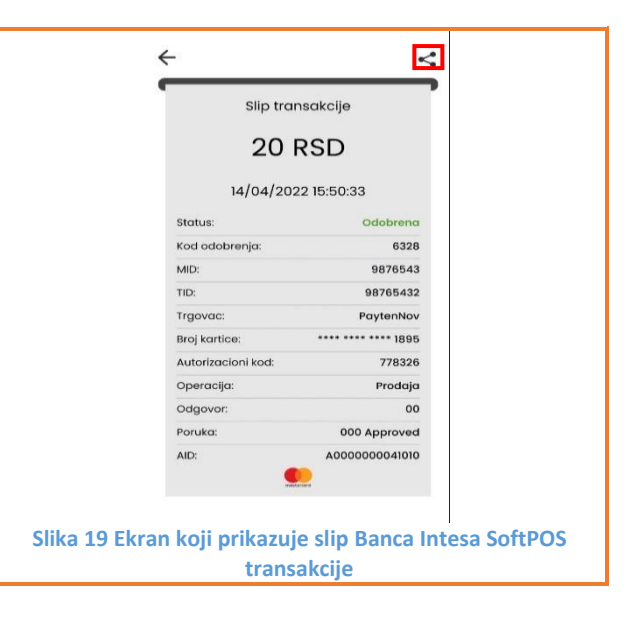

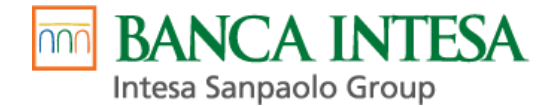

## 4. Storno transakcija

#### Preduslovi:

- Trgovac je uspešno pristupio Banca Intesa SoftPOS aplikaciji tj.uneo je ispravan PIN kod za Log In.
- Trgovac je odabrao opciju u gornjem desnom uglu početnog ekrana kako bi pristupio glavnom meniju aplikacije, a zatim karticu "**Promet**"
- Kada je u pitanju kartična transakcija moguće je stornirati isključivo poslednju transkaciju, dok je za instant plaćanje moguće stornirati bilo koju transakciju.

| ← Profil                                | ← Promet                                                                                                    |
|-----------------------------------------|----------------------------------------------------------------------------------------------------|
| Naziv trgovca<br>Adresa prodajnog mesta | Datum:         28/08/2024 17:20:40         v))           Iznos:         1.00 RSD           Autorizacioni kod:       |
| 🗐 Promet >                              | Status: Stornirana                                                                                                  |
| Podešavanja                             | Datum: 28/08/202417:21:27 20)<br>iznos: 2.00 RSD<br>Autorizacioni kod:<br>Status: Odobrena<br>StorNIRAJ TRANSAKCIJU |
| ODJAVI SE                               | NAPRAVITE IZVEŠTAJ                                                                                                  |
| Slika 20 Glavni meni aplikacije         | Slika 21 Ekran Promet                                                                                               |

| 1. | Trgovac u listi transakcija pronalazi i bira transal                                                                                                    | kciju za koju je neophodno izvršiti storno.                                                                                                    |
|----|----------------------------------------------------------------------------------------------------|----------------------------------------------------------------------------------------------------|
| 2. | Banca Intesa SoftPOS aplikacija postavlja dodatr<br>storno za ovu transakciju (STORNIRAJ/ODUSTAN                                                                                                    | no pitanje trgovcu da li je siguran da želi da izvrši<br>NI).                                                                                                    |
| 3. | Odabirom potvrdne opcije (STORNIRAJ),<br>ukoliko se stornira transakcija izvršena<br>platnom karticom, aplikacija zahteva da se<br>prisloni kartica sa kojom je izvršena<br>prodaja. Ukoliko se stornira IPS transakcija,<br>odabirom potvrdne opcije, transakcija je<br>stornirana. | Promet          Image: Constraint of the second second se |

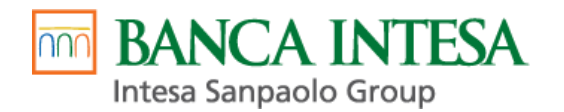

| 4. | Nakon realizacije, transakcija za koju je<br>izvršen storno se prikazuje u listi transakcija | ← Promet                                                                                            |
|----|----------------------------------------------------------------------------------------------|----------------------------------------------------------------------------------------------------|
|    | sa novim statusom <b>Stornirana</b>                                                          | Datum:       28/08/2024 17:20:40       3))         Iznos:       1.00 RSD         Autorizacioni kod: |
|    |                                                                                              | iznos: 2.00 RSD<br>Autorizacioni kod:<br>Status: Stornirana                                         |
|    |                                                                                              | NAPRAVITE IZVEŠTAJ                                                                                  |
|    |                                                                                              | Slika 23 Ekran sa prikazom stornirane transakcije kojoj je promenjen status                         |

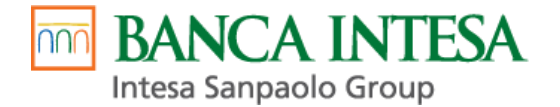

## 5. Pregled transakcija

#### Preduslovi:

- Trgovac je uspešno pristupio Banca Intesa SoftPOS aplikaciji tj.uneo je ispravan PIN kod za Log In.
- Trgovac je odabrao opciju i u gornjem desnom uglu početnog ekrana kako bi pristupio glavnom meniju aplikacije, a zatim karticu "**Promet**".

|    | ← Profil                                             | ← Promet                                          |
|----|------------------------------------------------------|---------------------------------------------------|
|    | Naziv trgovca                                        | Datum: 28/08/202417:20:40                         |
|    | Adresa prodajnog mesta                               | Iznos: 1,00 RSD                                   |
|    | Promet                                               | Autorizacioni kod:<br>Status: Stornirana          |
|    | @ Podešavanja >                                      | Datum: 28/08/2024 17:21:27 )))<br>iznos: 2.00 RSD |
|    |                                                      | Autorizacioni kod:                                |
|    |                                                      | Status: Odobrena                                  |
|    |                                                      | STORNIRAJ TRANSAKCIJU                             |
|    | ODJAVI SE                                            | NAPRAVITE IZVEŠTAJ                                |
|    | Slika 24 Glavni meni aplikacije                      | Slika 25 Ekran Promet                             |
| a. | Nakon odabira kartice Promet moguće je pregle        | dati zasebno kartične i IPS transakcije za        |
|    | određeni period podešavanjem kroz filtere koji se na | alaze u gornjem desnom uglu ekrana. Pored         |
|    | vrste transakcije i nerioda transakcije je moguće    | filtrirati i no statusu transakcije i izvršiti    |
|    |                                                      |                                                   |
|    | sortiranje po nekom od ponuđenih kriterijuma.        |                                                   |

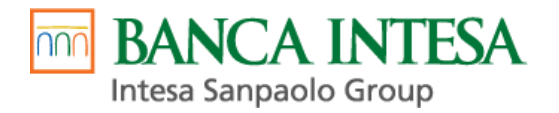

|                                                                                                    | / Durana d                                                                 |
|----------------------------------------------------------------------------------------------------|----------------------------------------------------------------------------|
| Filteri                                                                                                    | ← Promet                                                                   |
| Datum ^                                                                                                    |                                                                            |
| od do                                                                                                    | Datum: 28/08/2024 10:56:59 10)                                             |
| Tip transakcije ^                                                                                                    | Autorizacioni kod: 271520                                                  |
|                                                                                                    | Status: Stornirana                                                         |
| Status trapsakcija                                                                                                    | Datum: 28/08/2024 10:58:14 1))                                             |
| ⊙ svi                                                                                                    | Iznos: 100.0 RSD VISA                                                      |
| O Odobrena<br>O Odbijena                                                                                                    | Autorizacioni kod: 271520                                                  |
| O Stornirana                                                                                                    | Status: Stornirana                                                         |
| Sortiraj Po datumu rastuće Po datumu rastuće Po datumu opadajuće Po iznosu rastuće Po iznosu opadajuće                                                                                                    |                                                                            |
| PONIŠTI PRIMENI                                                                                                    | NAPRAVITE IZVEŠTAJ                                                         |
| Slika 26 Ekran sa izborom filtera P                                                                                                    | POS Slika 27 Pregled POS transakcija                                       |
| Filteri ×                                                                                                    | ← Promet                                                                   |
| Datum ^                                                                                                    |                                                                            |
| od do                                                                                                    | Datum: 28/08/202417:20:40 3))                                              |
| Tip transakcije ^                                                                                                    | Autorizacioni kod:                                                         |
| O IPS                                                                                                    | Status: Stornirana                                                         |
| Status transakcije                                                                                                    | Datum: 28/08/2024 17:21:27                                                 |
| ⊙ svi                                                                                                    | iznos: 2.00 RSD                                                            |
| O Odobrena                                                                                                    | Autorizacioni kod:                                                         |
| ) Stornirana                                                                                                    | Status: Odobrena                                                           |
| Sortiraj       ^         ● Po datumu rastuče       ^         ○ Po datumu opadajuće       ^         ○ Po iznosu rastuće       ^         ○ Po iznosu opadajuće       ^                                                                           | STORNIRAJ TRANSAKCIJU                                                      |
|                                                                                                    |                                                                            |
|                                                                                                    | NAPPAVITE IZVEŠTA I                                                        |
| PONIŠTI PRIMENI                                                                                                    | NAFRAVITE IZVESTAJ                                                         |
| Slika 28 Ekran sa izborom filtera                                                                                                    | PS Slika 29 Pregled IPS transakcija                                        |
| b. U dnu ekrana <b>Promet,</b> oabirom o                                                                                                    | opcije <b>Napravite izveštaj</b> , moguće je generisati izveštaj u XLS ili |
| PDF formatu i proslediti ga na želj                                                                                                    | jenu Email adresu. U ovom trenutku omogućena je opcija slanja              |
| izveštaja <b>samo za promet IPS tra</b>                                                                                                    | nsakcijama, ne i za kartične transakcije                                   |
| <ul> <li>Promet</li> <li>Datum: 28/08/2024 10:56:59</li> <li>Slanje izveštaja za period:</li> <li>2024-05-30 00:00 - 2024-08-28 23:59</li> <li>Izaberite format izveštaja:</li> <li>PPF</li> <li>XLS</li> <li>Unesite email adresu:</li> </ul> | A A BI Uspešno poslat                                                      |
|                                                                                                    |                                                                            |

Slika 30 Pregled opcija za generisanje izveštaja

Slika 31 Potvrda da je izveštaj uspešno poslat

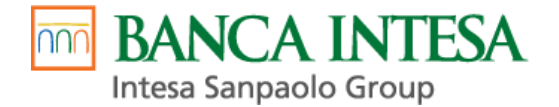

## 6. Kartica Profil

#### Preduslovi:

- Trgovac je uspešno pristupio Banca Intesa SoftPOS aplikaciji tj.uneo je ispravan PIN kod za Log In
- Trgovac je odabrao opciju = u gornjem desnom uglu početnog ekrana kako bi pristupio glavnom meniju aplikacije, a zatim karticu "**Podešavanja**"

|                                                                                                    | <ul> <li>← Profil</li> <li>Naziv trgovca</li> <li>Adresa prodajnog mesta</li> <li>☐ Promet &gt;</li> <li>◊ Podešavanja &gt;</li> </ul> | ]                                                                                                    |
|----------------------------------------------------------------------------------------------------|----------------------------------------------------------------------------------------------------|----------------------------------------------------------------------------------------------------|
| a. Ukoliko Trgovac odaber                                                                                       | ODJAVI SE<br>Slika 32 Glavni meni aplikacije<br>e opciju                                                                               | ← Podešavanja                                                                                                    |
| <b>Podešavanja</b> otvoriće mu se<br>Odabirom opcije <b>Profil</b> može<br>podatke o UserID-u, adresne po<br>u. | novi ekran.<br>videti svoje<br>datke i TID-                                                                                            | Profil       >         Izmeni PIN kod       >         Promeni temu       >         Slanje Logova       >         Pomoć       + 381 11 3108875         Koristi reference       • |
|                                                                                                    |                                                                                                    | Slika 33 Ekran Podešavanja                                                                                                    |

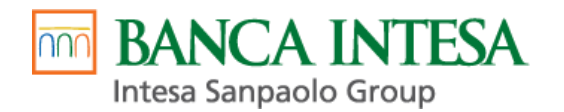

| b. | Ukoliko Trgovac odabere opciju Izmeni PIN kod prikazaće mu se novi ekran sa izborom | ← Registracija                    |
|----|-------------------------------------------------------------------------------------|-----------------------------------|
|    | unosa novog PIN-a                                                                   | Ponovite uneti PIN                |
|    |                                                                                     | 1 2 3                             |
|    |                                                                                     | 4 5 6                             |
|    |                                                                                     | 7 8 9                             |
|    |                                                                                     | 0                                 |
|    |                                                                                     |                                   |
|    |                                                                                     | Slika 34 Ekran za izmenu PIN koda |

|                | c. Odabirom opcije Promeni Temu, Trgovac ima opciju da odabere dnevni / noćni režim aplika |                            |               |                 |                             |  |
|----------------|--------------------------------------------------------------------------------------------|----------------------------|---------------|-----------------|-----------------------------|--|
| 🔶 Promeni temu |                                                                                            | 🔶 Promeni temu             |               | ni temu         |                             |  |
|                | Dnevni<br>režim                                                                            | Noćni režim                |               |                 | Noĉni režim                 |  |
| Slika 25       | Ekrani sa odahranim                                                                        | Dnovnim režimom anlikacije | Slika 26 Ekra | ni sa odabranin | n Noćnim režimom anlikacije |  |

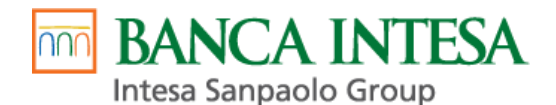

d. U slučaju da se javi bilo kakav problem u radu terminala, u meniju **Podešavanja** nalazi se odeljak **Pomoć** sa brojem telefona tehničke podrške na koji je potrebno prijaviti problem. U slučaju da je potrebno detaljnije analizirati problem koji se pojavio, Trgovac ima opciju **Slanje logova,** i po instrukciji tehničke podrške može poslati logove na analizu.

| ← Podešavanja              | ← Podešavanja                                 |
|----------------------------|-----------------------------------------------|
| Profil >                   | Profil >                                      |
| Izmeni PIN kod >           | Izmeni PIN kod >                              |
| Slanje Logova >            |                                               |
| Koristi reference          | Logovi su uspešno<br>k poslati                |
|                            | NAZAD                                         |
| Slika 37 Ekran Podešavanja | Slika 38 Potvrda da su logovi uspešno poslati |

e. Odabirom opcije **Koristi reference** uključuje se Unique ID transakcije odnosno **Referenca trgovca.** Nakon odabira načina plaćanja POS prisloni, prikazuje se ekran Unesite referencu. Referenca je broj koji će biti prikazan na izveštaju prilikom obrade navedene tranksacije.

| Profil                     | >                        | Profil                           | >                   |
|----------------------------|--------------------------|----------------------------------|---------------------|
| Izmeni PIN kod             | >                        | Izmeni PIN kod                   | >                   |
| Promeni temu               | >                        | Promeni temu                     | >                   |
| Slanje Logova              | >                        | Slanje Logova                    | >                   |
| Pomoć + 3                  | 81 11 3108875            | Pomoć + 381                      | 11 3108875          |
| Koristi reference          | •                        | Koristi reference                |                     |
|                            |                          |                                  |                     |
| a 39 Prikaz Podešavanja ka | ida je referenca trgovca | Slika 40 Prikaz Podešavanja kada | a je referenca trge |

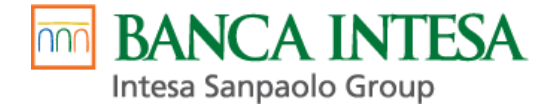

## ZA VAŠU I NAŠU SIGURNOST...

Poštovani,

Ovo uputstvo treba da Vam pomogne da ispravno postupate u radu sa platnim karticama kao i da bolje identifikujete i sprečite pokušaje zloupotrebe platnim karticama. U sprečavanju zloupotrebe Vi ste naš najvredniji resurs.

Faslifikovane kartice mogu biti otkrivene proverom sigurnosnih elemenata kartice. U ovoj borbi postoje dva značajna resursa: **ljudski faktor** i **tehnologija**.

Sa tehnološkog stanovišta Soft POS Vam omogućava veoma brz i lak postupak autorizacije. Putem Soft POS-a **Banka izdavalac kartice** daje odgovor da li korisnik ima dovoljno sredstava za kupovinu kao i da li je kartica blokirana i na osnovu toga odbiti ili dati odobrenje(autorizaciju) za transakciju. Međutim, Soft POS ima i svoja ograničenja. Soft POS ne može:

- proveriti da li su sigurnosni parametri kartice ispravnih ili nedostaju,
- utvrditi sumnjivo ponašanje korisnika kartice.

Ljudski faktor u ovome ima ključnu ulogu.

Vi ste prva linija odbrane u borbi protiv zloupotreba! Vi možete sprečiti prevare sa karticama koje još nisu blokirane od strane Banke izdavaoca . U slučaju da se pokaže da je kartica falsifikovana Vaša radnja može biti odgovorna za to.

## Pratite postupke klijenata u toku transakcije

#### Ponašanje kupca koje može ukazati na pokušaj prevare:

- kupovina odmah po otvaranju ili pred zatvaranje
- napetost i požurivanje zaposlenog
- raspitivanje za iznos kupovine bez autorizacije

#### Posebnu pažnju treba obratiti na kupce koji:

- nasumični izbor robe
- obavljanje više pojedinačnih transakcija za svaki artikal
- kupac poseduje veliki broj kartica koje se provlaće naizmenično
- kupuju robu za nestandardno visoke iznose

# Za Vašu i našu sigurnost molimo Vas da obratite pažnju na zaštitne elemente koje poseduje svaka kartica.

## **Obavite autorizaciju**

Transakciju obavljate tako što očitate platnu karticu (contactless čitač putem NFC veze). Soft POS Vam može zatražiti da ukucate PIN kartice. To je dodatni zaštitni element koji služi da potvrdi iznos odabrane transkacije koji je veći od definisanog limita bez unosa PIN-a. Nakon obavljene transakcije proverite sledeće elemente:

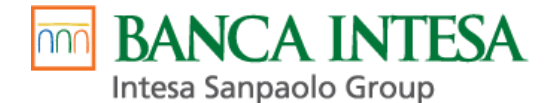

#### Najstrožije je zabranjeno:

- 1. Split sale deoba iznosa jedne kupovine na više autorizacija (iznos na slipu mora odgovarati fiskalnom računu)
- 2. Obavljanje više pojedinačnih transakcija za svaki artikal u kratkom vremenu. Uvek kompletirajte narudžbinu pa potom obavite transakciju. Izbegavajte dodatne narudžbine po obavljenoj transakciji.
- 3. Da Trgovac prilikom plaćanja nosi karticu u drugu prostoriju, gde korisnik kartice neće imati kontrolu nad njom.

Banca Intesa SoftPOS generiše elektrosnki slip koji na zahtev korisnika možede dosaviti u elektronskom formatu.

## REKLAMACIJE

Trgovac može da prijavi reklamaciju na transakciju koja je nastala u radu sa korisnikom koji karticu koristi u dobroj nameri. Trgovac ne sme da prijavi transakciju na reklamaciju koja potencijalno može da bude rezultat zloupotrebe, odnosno koja nije nastala u skladu sa uputstvom za prodajna mesta i sprečavanju zloupotreba.

## Reklamacija kupaca

Za moguće nepravilnosti tokom rada, kupac tj. Korisnik Kartice izvršiće reklamaciju banci. U tom slučaju prodajno mesto je dužno da po zahtevu, banci dostavi kopiju potvrde o kupovini(slipa) na koju se reklamacija odnosi, kao i ostalu neophodnu dokumentaciju u skladu sa pravilima kartičarskih organizacija.

## Reklamacija prodajnog mesta

U slučaju nesporazuma ili neispunjenja dogovorenih obaveza u pogledu plaćanja od strane banke, potrebno je da prodajno mesto dostavi Zahtev u slobodnoj formi, sa objašnjenjem problema, kopije potvrda(slipova) o izvršenim transakcijama na koje se reklamacija odnosi, pečatom, potpisom i kontakt telefonom, najkasnije u roku od 20 dana od datuma transakcije. Takav zahtev se šalje putem Emaila na adresu: <u>bo pos@bancaintesa.rs</u>.

U slučaju reklamacije korisnika kartice na pravne ili materijalne nedostatke kupljene robe/usluge, prodajno mesto je u obavezi da zbog potrebe za postupanjem skladu sa pravilima kartičarskih organizacija, na zahtev banke dostavi dokaze da je kupac prilikom kupovine upoznat sa reklamacionom politikom prodajnog mesta, da je interno vođen reklamacioni postupak (između prodajnog mesta i kupca), kao i podatke o konačnom ishodu i obrazloženju odluke o reklamacionom postupku od strane prodajnog mesta.